## Input guide Dirt Rally 2.0

Firstly you must go into the game setup tab inside Racehub. Here you must click on the folder icon next to Dirt Rally 2.0 and select the file location for your installation of the game. You also need to define an output port, this must be between 20100 and 21000.

| Storing What   Storing What   Storing What <th></th> <th>6</th> <th></th> <th></th> <th></th> <th></th> <th></th> <th></th> <th></th> <th></th> <th>Settings</th> <th>Store</th> <th>Support</th> <th></th> <th></th>                                                                                                    |                     | 6                        |                          |          |                                          |                                                |                          |                                  |                                 |                                          | Settings       | Store      | Support |   |   |
|----------------------------------------------------------------------------------------------------|---------------------|--------------------------|--------------------------|----------|------------------------------------------|------------------------------------------------|--------------------------|----------------------------------|---------------------------------|------------------------------------------|----------------|------------|---------|---|---|
| Wheelbase       For some games to function with Astels & SimSports steering wheels, communication needs to be enabled between FlaceHub and the game. Some games with also need patches agained for wheelbase force-feedback to function.         Podals       Detected Games         Astrict Come       Nog are estip meedd         Diff Flag 2.0       Input Pod         Steef Foder       Input Pod         Option       Inter Nog 2.0         Steef Foder       Inter Nog 2.0         Inter Nog 2.0       Input Pod         Steef Foder       Inter Nog 2.0         Inter Nog 2.0       Inter Nog 2.0         Inter Nog 2.0       Inter Nog 2.0                                                                                                    |                     | R                        | Steering Wheel           |          | Settings                                 | Genera                                         | l Gar                    | ne Setup                         | Info                            |                                          |                |            |         |   |   |
| Podals     Austric Cores     No game scip medid     Image: Source Competitions     No game scip medid     Image: Source Competitions       Solar folder     Image: Source Competitions     No game scip medid     Image: Source Competitions     Image: Source Competitions     Image: Source Competitions       Solar folder     Image: Source Competitions     Image: Source Competitions     Image: Source Competitions     Image: Source Competitions     Image: Source Competitions       Solar folder     Image: Source Competitions     Image: Source Competitions     Image: Source Competitions     Image: Source Competitions     Image: Source Competitions       Solar folder     Image: Source Competitions     Image: Source Competitions     Image: Source Competitions     Image: Source Competitions       Solar folder     Image: Source Competitions     Image: Source Competitions     Image: Source Competitions     Image: Source Competitions       Solar folder     Image: Source Competitions     Image: Source Competitions     Image: Source Competitions     Image: Source Competitions       Solar folder     Image: Source Competitions     Image: Source Competitions     Image: Source Competitions     Image: Source Competitions       Solar folder     Image: Source Competitions     Image: Source Competitions     Image: Source Competitions     Image: Source Competitions       Solar folder     Image: Source Competitions     Image: Source Competitions                                                                                                    |                     |                          | Wheelbase<br>High Torque |          | For some games to<br>game. Some game     | o function with Aset<br>is will also need pate | ak SimSpo<br>shes appile | irts steering v<br>ad for wheelb | vheels, commu<br>ase force-feed | nication needs to b<br>back to function. | enabled betwee | an RaceHut |         |   |   |
| Assettle Coires       No gaine satupi needed       Or gaine satupi needed       Or gaine                                                                                                    |                     | <u>199</u>               | Pedals                   |          | Assetto Corsa                            |                                                |                          |                                  |                                 | No game setup nee                        | ded            |            |         |   |   |
| DHT Flarry 2.0       inpud Part 2077       Onlya Det Part 2077       Onlya Det Part 20777       Onlya Det Part 2077                                                                                                    |                     |                          |                          |          | Assetto Corse Competizione No game setup |                                                |                          |                                  |                                 |                                          | død            |            |         |   |   |
| Start-Falder               max              max                                                                                                    |                     |                          |                          |          | DIRT Rally 2.0                           |                                                | Input Por                | t _20777_ Out                    | put Port20800                   |                                          |                |            |         |   |   |
| Image: Section Def Fably 20       >       >       >       Section Def Fably 20       Note that the section of the section of                                                                                                    | Select Folder       |                          |                          |          |                                          |                                                |                          |                                  | ,                               | Save Config                              | Legacy         |            |         |   |   |
| Image: Transact Transact Transact Transact       Image: Transact Transact       Image: Transact Transact         Oppositive New New New New New New New New New Ne                                                                                                    |                     | 71-00-00                 |                          |          |                                          |                                                |                          |                                  |                                 | Save Config                              |                |            |         |   |   |
| Organiza - Nicer Kolder     None     Deter model/tel     Type     Soce       Tota - Regime     1/10/2021 01.31     Får indar     Indare       Tota - Regime     1/10/2021 01.31     Får indare       Tota - Regime     1/10/2021 01.31     Får indare       Tota - Regime     1/10/2021 01.31     Får indare       Tota - Regime     1/10/2021 01.31     Får indare       Doubling Market     Universite     Får indare       Doubling Market     Universite     Får indare <tr< td=""><td>∈ → ° <b>τ</b> [] ≀</td><td>INSPC</td><td>DAIA (D:) &gt; SteamLibrary</td><td>&gt; steama</td><td>pps &gt; common &gt; Dikt</td><td>kally 2.0 3 🔍</td><td></td><td></td><td></td><td>No game setup nee</td><td>ded</td><td></td><td></td><td></td><td></td></tr<>                                                                                                    | ∈ → ° <b>τ</b> [] ≀ | INSPC                    | DAIA (D:) > SteamLibrary | > steama | pps > common > Dikt                      | kally 2.0 3 🔍                                  |                          |                                  |                                 | No game setup nee                        | ded            |            |         |   |   |
| indx        indx       indx                                                                                                    | Organize - New fo   | older                    |                          |          |                                          |                                                |                          |                                  | 10 × 🔮                          | No game setup nee                        | ded            |            |         |   |   |
| 0 columers       esc       210/02010 (1).3       Fire feder       Image: Column and the fire feder         3 Dolycica       gener       210/02010 (1).3       Fire feder       Image: Column and the fire feder         0 columers       index       210/02010 (1).3       Fire feder       Image: Column and the fire feder         0 columers       index       210/02010 (1).3       Fire feder       Image: Column and the fire feder         0 columers       index       210/02010 (1).3       Fire feder       Image: Column and the fire feder         0 columers       index       210/02010 (1).3       Fire feder       Image: Column and the fire feder         0 columers       index       210/02010 (1).3       Fire feder       Image: Column and the fire feder         0 columers       index       210/02010 (1).3       Fire feder       Image: Column and the fire feder         0 columers       index       210/02010 (1).3       Fire feder       Image: Column and the fire feder         0 columers       index       index       index       index       Image: Column and the fire feder         0 columers       index       index       index       index       Image: Column and the fire feder         0 columers       index       index       index       index       Image: Columna                                                                                                    | tracks st *         | <ol> <li>Name</li> </ol> |                          |          | Date modified                            | Type                                           |                          |                                  |                                 | Install Plunin                           |                |            |         |   |   |
| The PC         pp.ar         210/05/01/01.33         File Indeer           10         00/05/01         Tele Indeer         Indeer           10         00/05/01         Tele Indeer         Indeer           10         00/05/01         Tele Indeer         Indeer           10         00/05/01         Tele Indeer         Indeer           10         00/05/01         Tele Indeer         Indeer           10         00/05/01         Tele Indeer         Indeer           10         00/05/01         Tele Indeer         Indeer           10         00/05/01         Tele Indeer         Indeer           10         00/05/01         Tele Indeer         Indeer           10         00/05/01         Tele Indeer         Indeer           10         00/05/01         Tele Indeer         Indeer           10         00/05/01         Tele Indeer         Indeer           10         00/05/01         Tele Indeer         Indeer           10         00/05/01         Tele Indeer         Indeer           10         Tele Indeer         Tele Indeer         Indeer           10         Tele Indeer         Tele Indeer         Indeer                                                                                                    | OneDrive - Asetek   |                          | n.                       |          | 21/10/2021 01.33                         | File folder                                    |                          |                                  |                                 | TOSCIEL DE SEIO                          |                |            |         |   |   |
| Image: Solution of Solution of Solu                                                                                                    | 💻 This PC           |                          | put                      |          | 21/10/2021 01.33                         | File folder                                    |                          |                                  |                                 |                                          |                |            |         |   |   |
| Carding and the Company of the company of the company of the                                                                                                    | 3D Objects          | 6                        | cations                  |          |                                          | File folder                                    |                          |                                  |                                 |                                          |                |            |         |   |   |
| B countert                                                                                                    | Desktop             | re                       | adme                     |          | 21/10/2021 01.33                         | File folder                                    |                          |                                  |                                 |                                          |                |            |         |   |   |
| Constants     Mark     Mark     Ma                                                                                                    | Documents           | VI                       | 3eo                      |          | 21/10/2021 01:33                         | File folder                                    |                          |                                  |                                 |                                          |                |            |         |   |   |
| Mark           Folders           Works           Mark           Mark                                                                                                    | Downloads           |                          |                          |          |                                          |                                                |                          |                                  |                                 |                                          |                |            |         |   |   |
| ■ Votes<br>■ Votes<br>■ | Distance            |                          |                          |          |                                          |                                                |                          |                                  |                                 |                                          |                |            |         |   |   |
| ■ 5050<br>■ 5070 (50 )<br>■ 5070 (50 )<br>■ 5070                                                                                                    | Pictures            |                          |                          |          |                                          |                                                |                          |                                  |                                 |                                          |                |            |         |   |   |
|                                                                                                    |                     |                          |                          |          |                                          |                                                |                          |                                  |                                 |                                          |                |            |         | _ | l |
| SOV: 16X (L)     For the DIT     Ress telet the DIT     Ress telet the DIT     Ress telet the DIT     Ress telet the DIT     Ress telet the DIT     Ress telet the DIT     Ress telet the DIT     Ress telet the DIT     Ress telet the DIT                                                                                                    | DATA (D:)           |                          |                          |          |                                          |                                                |                          |                                  |                                 |                                          |                |            |         |   |   |
| SONY IX (L)  Please select the DIT  Iday 2.2 or et pub  Folder:  Folder:                                                                                                    | SONY_16X (E:)       |                          |                          |          |                                          |                                                |                          |                                  |                                 | THAT WE                                  |                |            |         |   |   |
| Paras societas DAT<br>Bajo 25 orest padh<br>Faltere                                                                                                    | SONY 16X (F)        |                          |                          |          |                                          |                                                |                          |                                  |                                 |                                          |                |            |         |   |   |
| Folders                                                                                                    |                     | Please sele              | ct the DiRT              |          |                                          |                                                |                          |                                  |                                 | 20XXX                                    |                |            |         |   |   |
|                                                                                                    |                     | Many 2.0 To              | or path                  |          |                                          |                                                |                          |                                  |                                 | KXXX                                     |                |            |         |   |   |
|                                                                                                    | Fol                 |                          |                          |          |                                          |                                                |                          |                                  |                                 |                                          |                |            |         |   |   |

When opening Dirt Rally 2.0 you need to enter the "Options & Extras" tab.

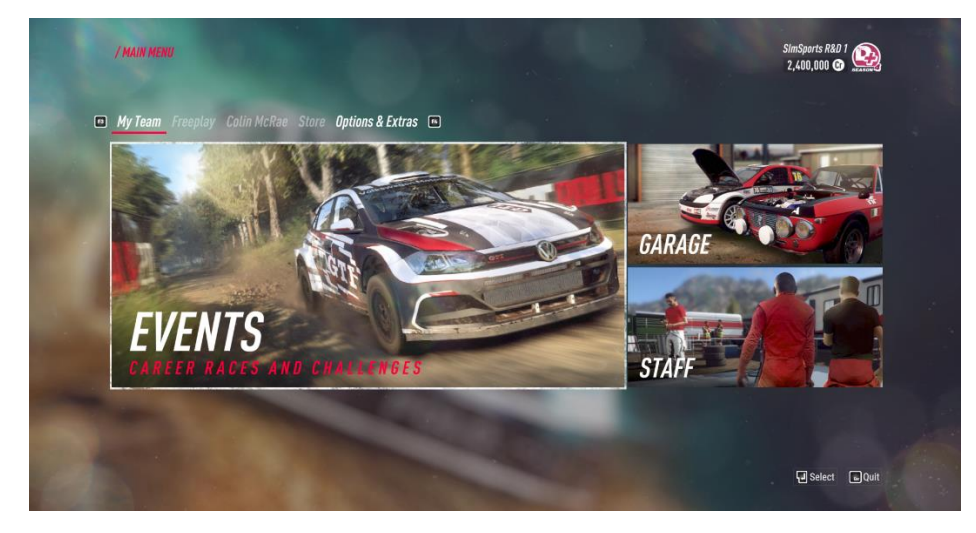

Then you open the input menu.

| / MAIN N                                            | IENU        |       |       |         | SimSports R&D 1<br>2,400,000 @ |  |  |  |  |  |
|-----------------------------------------------------|-------------|-------|-------|---------|--------------------------------|--|--|--|--|--|
| My Team Freeplay Colin McRae Store Options & Extras |             |       |       |         |                                |  |  |  |  |  |
|                                                     | -87         |       | 6     | PROFILE |                                |  |  |  |  |  |
| GAI                                                 | ME SETTINGS | INPUT | Nes-  | RACENET | 6                              |  |  |  |  |  |
|                                                     |             |       |       | LEGAL   |                                |  |  |  |  |  |
| GRA                                                 | APHICS      | AUDIO | SI IN | CREDITS |                                |  |  |  |  |  |
|                                                     |             |       |       |         |                                |  |  |  |  |  |
| 1                                                   |             |       |       |         | Select Quit                    |  |  |  |  |  |

Here a list of your devices will show up. Start by choosing the wheelbase and edit the device.

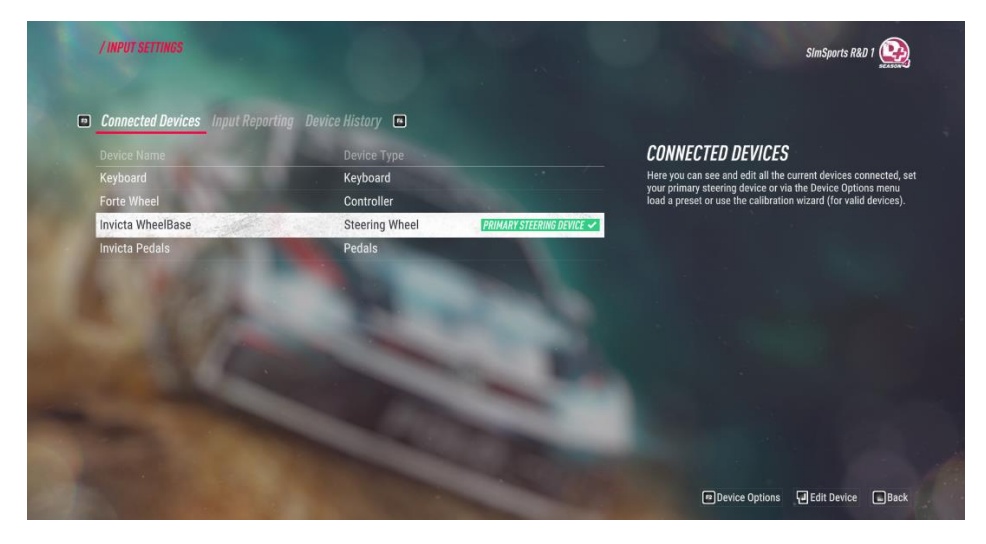

Next go into the advanced settings tab. Here you must set the device type to steering wheel.

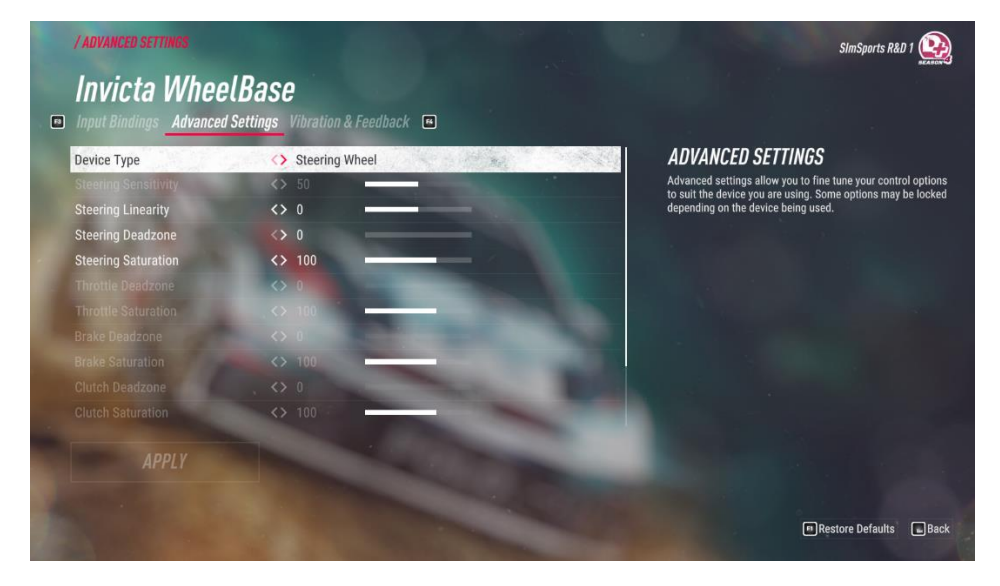

Then choose the input bindings tab and assign the controls for steer left and steer right.

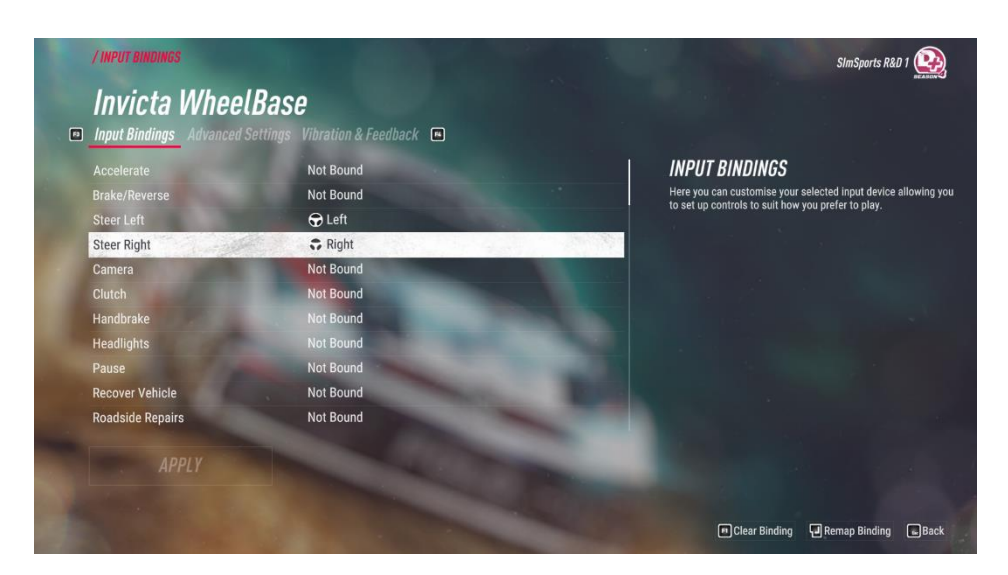

Next go back to the list of devices. Then choose the steering wheel.

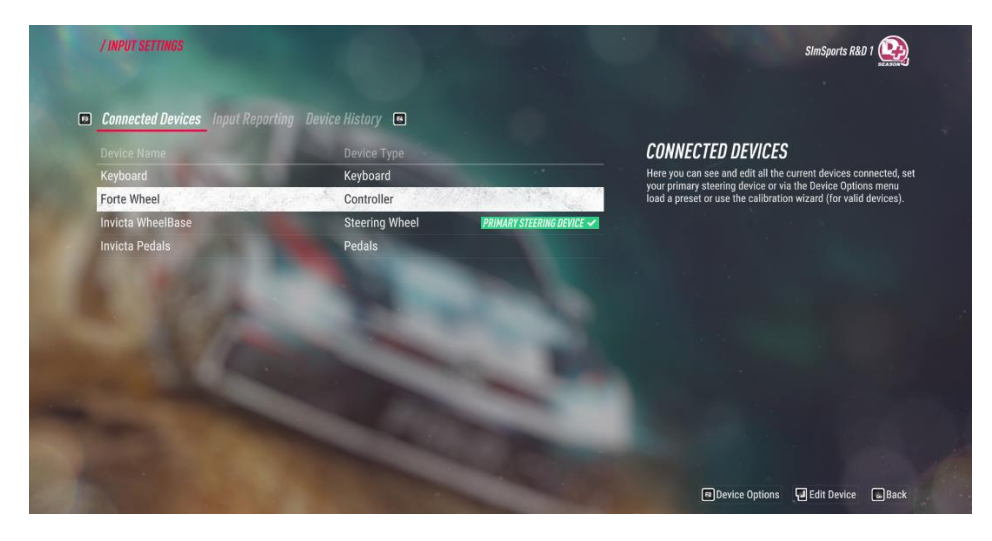

Then go into the advanced settings tab and set the device type to controller.

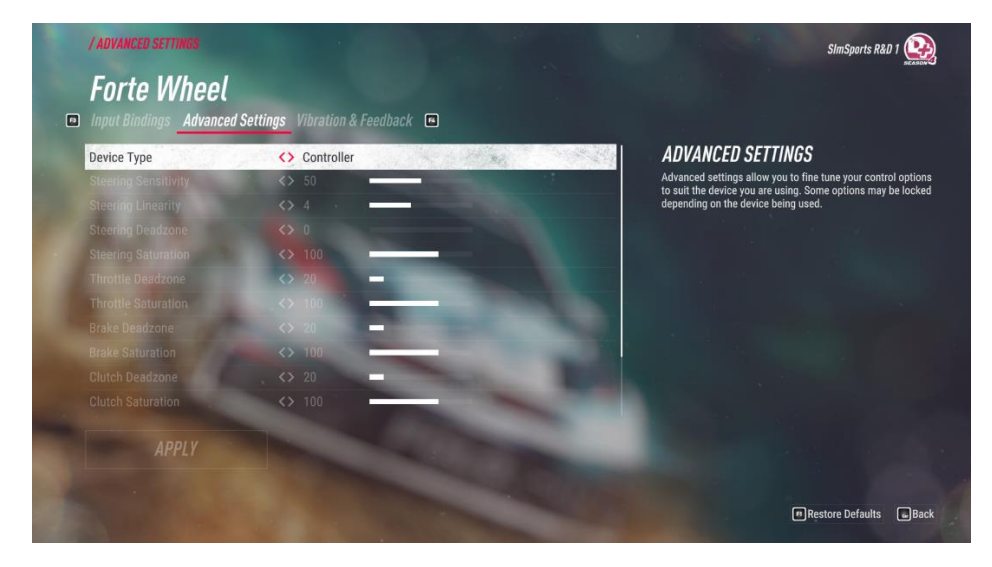

Go back to the input bindings tab and assign the controls for shifters, handbrake etc.

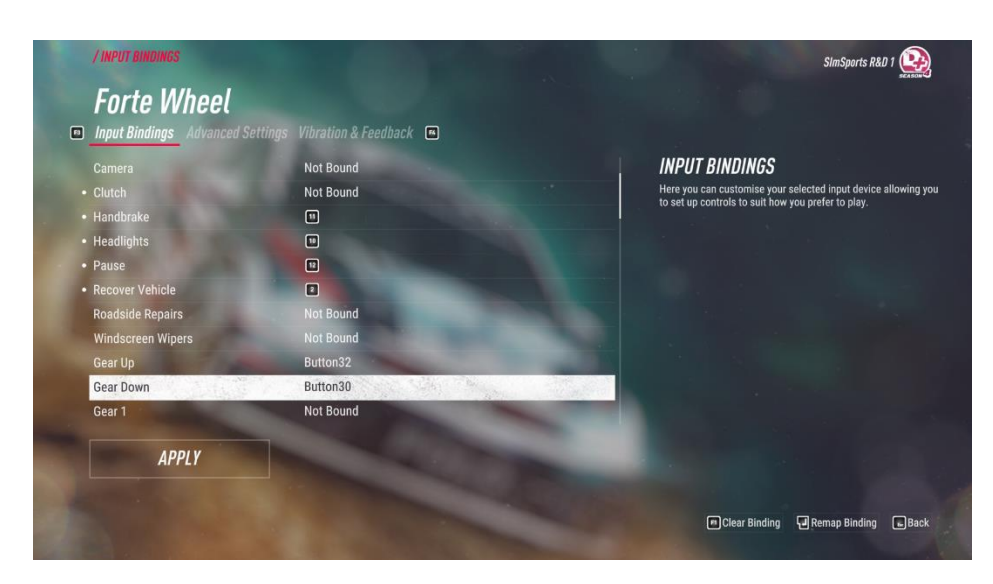

Next go back to the device list and choose the pedals.

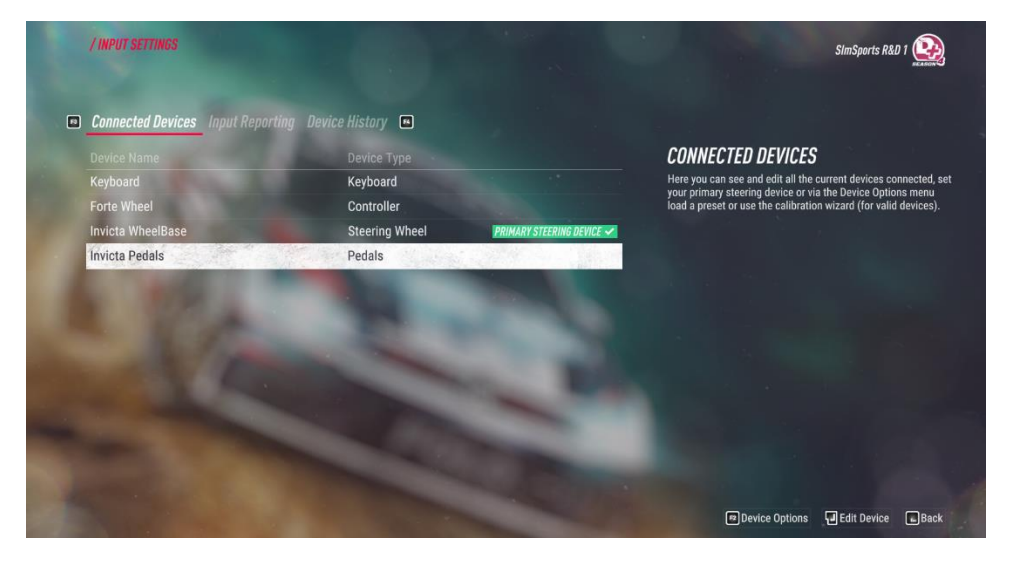

Enter the advanced settings tab and make sure the device type is set to pedals.

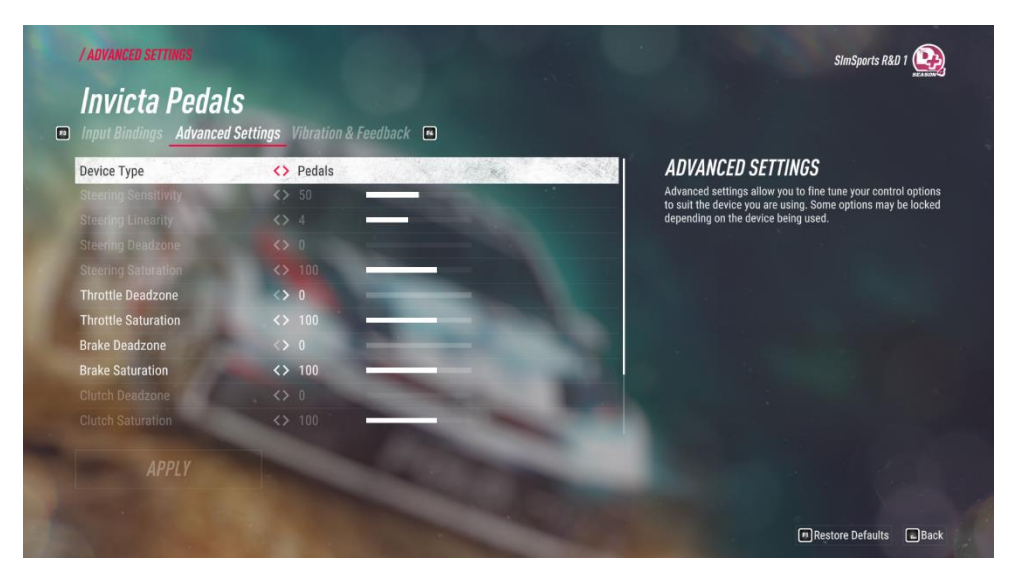

Then assign the controls for the throttle and brake.

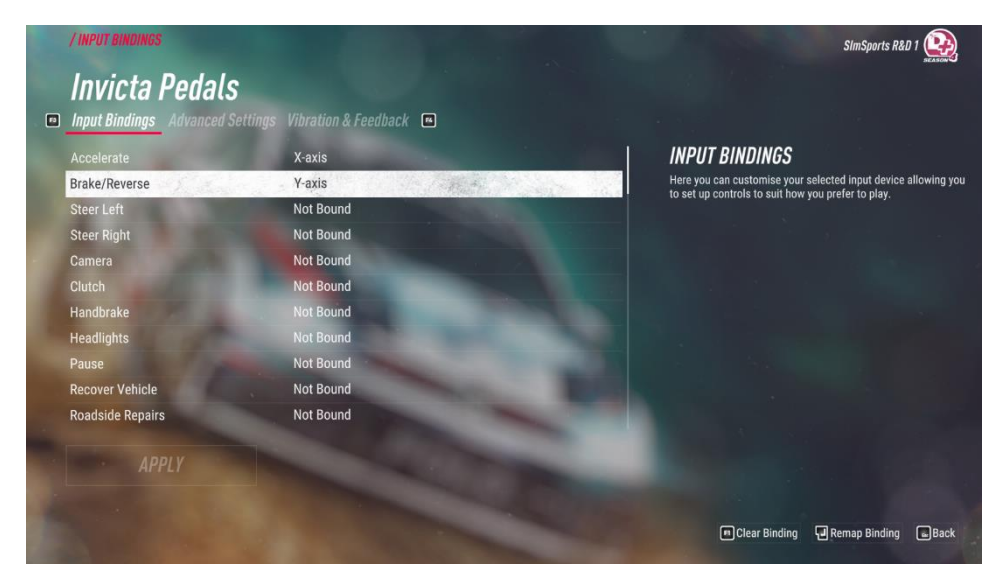